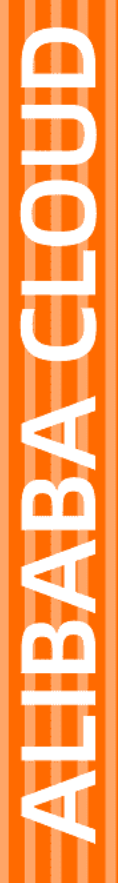

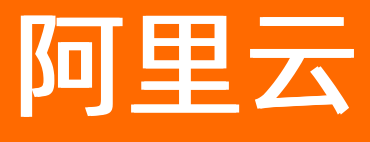

# 消息队列Kafka版 快速入门

文档版本: 20220707

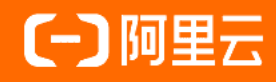

# 法律声明

阿里云提醒您在阅读或使用本文档之前仔细阅读、充分理解本法律声明各条款的内容。 如果您阅读或使用本文档,您的阅读或使用行为将被视为对本声明全部内容的认可。

- 您应当通过阿里云网站或阿里云提供的其他授权通道下载、获取本文档,且仅能用 于自身的合法合规的业务活动。本文档的内容视为阿里云的保密信息,您应当严格 遵守保密义务;未经阿里云事先书面同意,您不得向任何第三方披露本手册内容或 提供给任何第三方使用。
- 未经阿里云事先书面许可,任何单位、公司或个人不得擅自摘抄、翻译、复制本文 档内容的部分或全部,不得以任何方式或途径进行传播和宣传。
- 由于产品版本升级、调整或其他原因,本文档内容有可能变更。阿里云保留在没有 任何通知或者提示下对本文档的内容进行修改的权利,并在阿里云授权通道中不时 发布更新后的用户文档。您应当实时关注用户文档的版本变更并通过阿里云授权渠 道下载、获取最新版的用户文档。
- 4. 本文档仅作为用户使用阿里云产品及服务的参考性指引,阿里云以产品及服务的"现状"、"有缺陷"和"当前功能"的状态提供本文档。阿里云在现有技术的基础上尽最大努力提供相应的介绍及操作指引,但阿里云在此明确声明对本文档内容的准确性、完整性、适用性、可靠性等不作任何明示或暗示的保证。任何单位、公司或个人因为下载、使用或信赖本文档而发生任何差错或经济损失的,阿里云不承担任何法律责任。在任何情况下,阿里云均不对任何间接性、后果性、惩戒性、偶然性、特殊性或刑罚性的损害,包括用户使用或信赖本文档而遭受的利润损失,承担责任(即使阿里云已被告知该等损失的可能性)。
- 5. 阿里云网站上所有内容,包括但不限于著作、产品、图片、档案、资讯、资料、网站架构、网站画面的安排、网页设计,均由阿里云和/或其关联公司依法拥有其知识产权,包括但不限于商标权、专利权、著作权、商业秘密等。非经阿里云和/或其关联公司书面同意,任何人不得擅自使用、修改、复制、公开传播、改变、散布、发行或公开发表阿里云网站、产品程序或内容。此外,未经阿里云事先书面同意,任何人不得为了任何营销、广告、促销或其他目的使用、公布或复制阿里云的名称(包括但不限于单独为或以组合形式包含"阿里云"、"Aliyun"、"万网"等阿里云和/或其关联公司品牌,上述品牌的附属标志及图案或任何类似公司名称、商号、商标、产品或服务名称、域名、图案标示、标志、标识或通过特定描述使第三方能够识别阿里云和/或其关联公司)。
- 6. 如若发现本文档存在任何错误,请与阿里云取得直接联系。

# 通用约定

| 格式          | 说明                                     | 样例                                        |
|-------------|----------------------------------------|-------------------------------------------|
| ⚠ 危险        | 该类警示信息将导致系统重大变更甚至故<br>障,或者导致人身伤害等结果。   | ⚠ 危险 重置操作将丢失用户配置数据。                       |
| ⚠ 警告        | 该类警示信息可能会导致系统重大变更甚<br>至故障,或者导致人身伤害等结果。 | 警告<br>重启操作将导致业务中断,恢复业务<br>时间约十分钟。         |
| 〔) 注意       | 用于警示信息、补充说明等 <i>,</i> 是用户必须<br>了解的内容。  | 大意<br>权重设置为0,该服务器不会再接受新<br>请求。            |
| ? 说明        | 用于补充说明、最佳实践、窍门等,不是<br>用户必须了解的内容。       | ⑦ 说明<br>您也可以通过按Ctrl+A选中全部文件。              |
| >           | 多级菜单递进。                                | 单击设置> 网络> 设置网络类型。                         |
| 粗体          | 表示按键、菜单、页面名称等UI元素。                     | 在 <b>结果确认</b> 页面,单击 <b>确定</b> 。           |
| Courier字体   | 命令或代码。                                 | 执行 cd /d C:/window 命令,进入<br>Windows系统文件夹。 |
| 斜体          | 表示参数、变量。                               | bae log listinstanceid                    |
| [] 或者 [alb] | 表示可选项,至多选择一个。                          | ipconfig [-all -t]                        |
| {} 或者 {a b} | 表示必选项,至多选择一个。                          | switch {active stand}                     |

# 目录

| 1.概述                   | 05 |
|------------------------|----|
| 2.步骤一: 获取访问授权          | 06 |
| 3.步骤二: 购买和部署实例         | 07 |
| 3.1. VPC接入             | 07 |
| 3.2. 公网和VPC接入          | 09 |
| 4.步骤三: 创建资源            | 13 |
| 5.步骤四:使用SDK收发消息        | 18 |
| 5.1. 默认接入点收发消息         | 18 |
| 5.2. SSL接入点PLAIN机制收发消息 | 18 |
| 6.实例运行健康自检指南           | 27 |

# 1.概述

本文旨在以简单明了的方式引导您快速上手消息队列Kafka版。

## 操作流程

根据网络类型不同,快速入门的操作流程有所不同,详情请参见<mark>消息队列Kafka版快速入门操作流程</mark>。 消息队列Kafka版快速入门操作流程

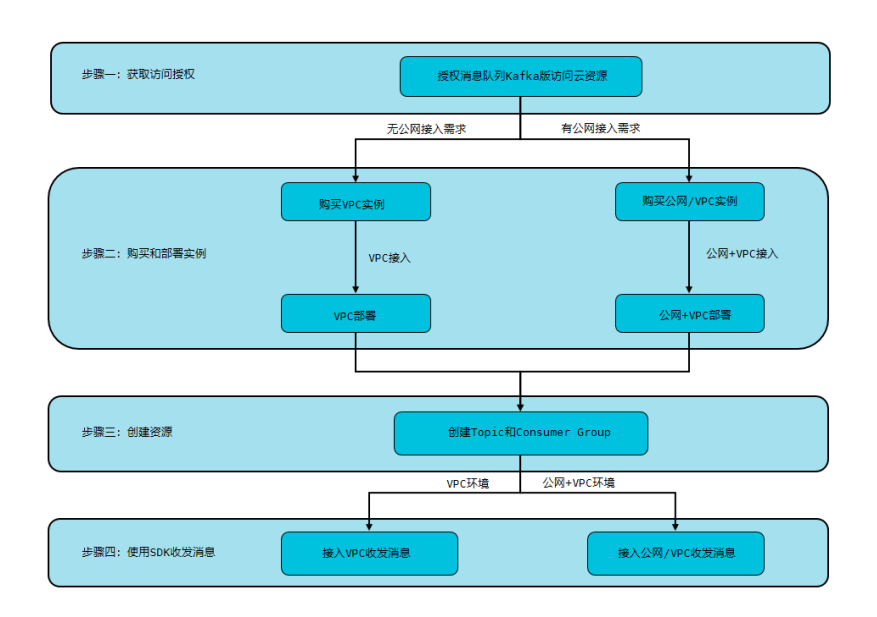

# 操作步骤

具体操作步骤如下:

- 1. 步骤一: 获取访问授权
- 2. 步骤二: 购买和部署实例
  - o VPC接入
  - o 公网和VPC接入
- 3. 步骤三: 创建资源
- 4. 步骤四: 使用SDK收发消息
  - o 默认接入点收发消息
  - 。 SSL接入点PLAIN机制收发消息

# 视频教程

如何快速使用消息队列Kafka版的Java SDK收发消息

# 2.步骤一: 获取访问授权

开通消息队列Kafka版服务需要使用阿里云其他云产品中的资源,因此,您需要先授权消息队列Kafka版访问 您所拥有的其他阿里云资源。

## 前提条件

注册阿里云账号并完成实名认证。详情请参见<mark>注册阿里云账号</mark>。

### 背景信息

为了方便您快速开通服务,消息队列Kafka版为您的账号创建了一个默认RAM角色,用于快捷访问阿里云资源。

⑦ 说明 RAM是阿里云的访问控制系统,您可以通过创建RAM用户和角色,并为其配置相应的权限来管控您的资源访问。关于RAM的更多信息,请参见RAM主子账号授权。

### 操作步骤

- 1. 登录阿里云官网。
- 2. 在云资源访问授权页面,单击同意授权。

| 云资源访问授权                                                                          |          |
|----------------------------------------------------------------------------------|----------|
| 温馨提示、如素等式角色权限,请前往AAH挖财台角色管理中设置,重要注意的是,错误的配置可能导致运动无法获取物必要的权限。                     | ×        |
| Kafka请求获取访问您云资源的权限<br>下方是系统组织的可你AGA说用的角色,接取后,Kafa拥有对您云资源相应的访问权限。                 |          |
| AllyunKafkaDefaultRole<br>副述:Kuña版认识用批准色来访问能在其他云产品中的资源<br>权限翻述:用于Kuňa服务数认角色的授权策略 | <b>×</b> |
| 料造成化 取消                                                                          |          |

# 执行结果

同意授权后, 页面跳转到消息队列Kafka版控制台。

### 后续步骤

根据网络环境,购买并部署消息队列Kafka版实例:

- VPC接入
- 公网和VPC接入

# 3.步骤二:购买和部署实例 3.1. VPC接入

如果仅需要在VPC网络接入消息队列Kafka版,您可以购买并部署VPC实例。

### 前提条件

- 已授予消息队列Kafka版访问其他云服务资源的权限。具体信息,请参见步骤一:获取访问授权。
- 已搭建VPC网络。具体操作,请参见创建和管理专有网络。

#### 步骤一:购买实例

- 1. 登录消息队列Kafka版控制台。
- 2. 在概览页面的资源分布区域,选择地域。
- 3. 在实例列表页面,单击购买实例。
- 在请选择您要创建的实例的付费方式面板,选择付费方式,请根据需要选择包年包月或者按量付费,然后单击确定。
- 5. 在购买面板,选择**实例类型**为VPC**实例**,根据自身业务需求选择其他相应的配置,然后单击**立即购** 买,根据页面提示完成支付。

### 步骤二:获取VPC信息

- 1. 登录专有网络控制台。
- 2. 在顶部菜单栏,选择搭建的VPC网络所在地域。
- 3. 在左侧导航栏,单击交换机。
- 4. 在交换机页面,查看目标交换机ID和VPC ID。
  - **实例ID/名称**列出了交换机ID。
  - 专有网络列出了交换机所在的VPC ID。

### 步骤三:部署实例

- 1. 在消息队列Kafka版控制台的实例列表页面,找到未部署的实例,单击部署。
- 2. 在部署实例面板, 配置以下参数, 然后单击确定。

| 参数         | 说明                                                                  | 示例                        |  |
|------------|---------------------------------------------------------------------|---------------------------|--|
| VPC ID     | 选择 <mark>步骤二:获取VPC信息</mark> 中获取<br>的VPC ID。                         | vpc-bp17fapfdj0dwzjkd**** |  |
| vSwitch ID | 选择 <mark>步骤二:获取VPC信息</mark> 中获取<br>的交换机ID。                          | vsw-bp1gbjhj53hdjdkg****  |  |
| (可选)跨可用区部署 | 若实例的规格类型为专业版,您可<br>以选择是否跨可用区部署。跨可用<br>区部署具备较强的容灾能力,可以<br>抵御机房级别的故障。 | 是                         |  |

| 参数         | 说明                                                                                                   | 示例                                       |
|------------|----------------------------------------------------------------------------------------------------|------------------------------------------|
| 主可用区候选集    | 选择交换机后,系统自动填写与交换机一致的可用区。您也可以修改<br>主可用区候选集,选择其他可用区<br>或增加其他可用区候选项。仅当 <b>跨</b> 可用区部署配置为是时,需要配<br>置该参数。 | 可用区D                                     |
| 备可用区候选集    | 备可用区建议选择较新的可用区,<br>一般是字母顺序靠后的可用区。主<br>备可用区互不重叠。仅当跨可用区<br>部署配置为是时,需要配置该参<br>数。                        | 可用区H                                     |
| 强制部署在所选可用区 | 是否需要部署在所选择的可用区候<br>选集。默认选择否。仅当 <b>跨可用</b><br>区部署配置为是时,需要配置该参<br>数。                                   | 否                                        |
| 版本         | 您部署的消息队列Kafka版的版<br>本。版本号与开源版本号对应。<br>• 0.10.2<br>• 2.6.2<br>• 2.2.0                                 | 2.2.0                                    |
| 消息保留时间     | 设置消息保留的时长。以小时为单<br>位。                                                                                | 72                                       |
| 最大消息大小     | 设置接收的最大消息的大小,以<br>MB为单位。                                                                             | 1                                        |
| 消费位点保留时间   | 设置消费位点保留时长,以分钟为<br>单位。                                                                               | 10080                                    |
| ACL 功能     | 选择是否需要启用ACL功能。借<br>助消息队列Kafka版ACL功能,您<br>可以按需为SASL用户赋予向消息队<br>列Kafka版收发消息的权限,从而<br>实现权限分割。           | 禁用                                       |
| 自定义用户名密码   | 选择是否需要自定义用户名和密<br>码。选择否则使用系统为每个实例<br>分配的默认用户名和密码。                                                    | 否                                        |
| 云盘加密       | 选择是否需要开启实例加密。                                                                                        | 启用                                       |
| 云盘密钥 ID    | 同地域的云盘加密的密钥ID,请按<br>照控制台提示配置。当 <b>云盘加密</b> 参<br>数设置为 <b>启用</b> 时,需配置此参数。                             | 0d24xxxx-da7b-4786-b981-<br>9a164dxxxxxx |

实例进入**部署中**状态。实例部署预计需要10分钟~30分钟。

### 步骤四:查看实例接入点

- 1. 在消息队列Kafka版控制台的实例列表页面,单击目标实例名称。
- 2. 在实例详情页面的接入点信息区域,查看实例的接入点。关于接入点如何选择,请参见接入点对比。

### 步骤五: 配置接入点白名单并测试网络

- 1. 在实例详情页面的接入点信息区域,找到实例的目标接入点,在其操作列,单击编辑白名单。
- 2. 在**编辑接入点白名单**面板,单击**添加白名单 IP**,输入需访问消息队列Kaf ka版的IP地址或地址段,然后 单击**确定**。
- 3. 在本地客户端开启Telnet,执行 telnet 接入点域名 端口号 ,测试是否可以连接消息队列Kafka版。

Telnet响应成功,说明网络连接正常。

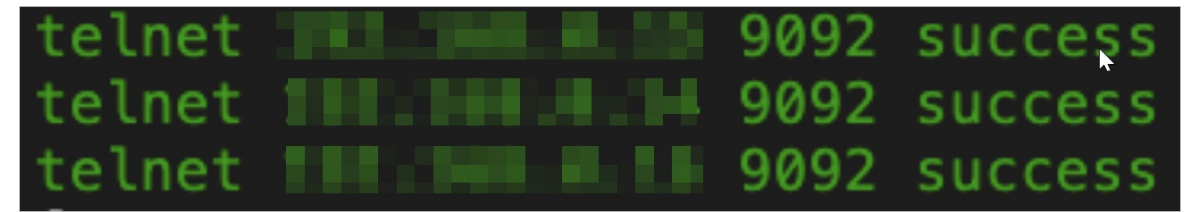

如果实例运行还存在异常,请使用自检工具进行自检。具体操作,请参见实例运行健康自检指南。

### 后续步骤

创建资源

# 3.2. 公网和VPC接入

如果需要同时在VPC网络和公网接入消息队列Kafka版,您需要购买并部署公网/VPC实例。

### 前提条件

- 已授予消息队列Kafka版访问其他云服务资源的权限。具体信息,请参见获取访问授权。
- 已搭建VPC网络。具体操作,请参见创建和管理专有网络。

#### 步骤一: 购买实例

- 1. 登录消息队列Kafka版控制台。
- 2. 在概览页面的资源分布区域,选择地域。
- 3. 在实例列表页面,单击购买实例。
- 在请选择您要创建的实例的付费方式面板,选择付费方式,请根据需要选择包年包月或者按量付费,然后单击确定。
- 5. 在购买面板,选择实例类型为公网/VPC实例,根据自身业务需求选择其他相应的配置,然后单击**立即** 购买,根据页面提示完成支付。

⑦ 说明 为了避免因带宽不足触发网络限制,消息队列Kafka版会根据您选择的实例规格,评估 出最佳带宽大小,请您根据界面提示,按一定倍数购买公网流量。

## 步骤二:获取VPC信息

- 1. 登录专有网络控制台。
- 2. 在顶部菜单栏,选择搭建的VPC网络所在地域。
- 3. 在左侧导航栏,单击交换机。
- 4. 在交换机页面,查看vSwitch ID和VPC ID。

## 步骤三: 部署实例

- 1. 在消息队列Kafka版控制台的实例列表页面,找到未部署的实例,单击部署。
- 2. 在部署实例面板, 配置以下参数, 然后单击确定。

| 参数         | 说明                                                                                                    | 示例                        |  |
|------------|----------------------------------------------------------------------------------------------------|---------------------------|--|
| VPC ID     | 选择 <mark>步骤二:获取VPC信息</mark> 中获取<br>的VPC ID。                                                                 | vpc-bp17fapfdj0dwzjkd**** |  |
| vSwitch ID | 选择 <mark>步骤二:获取VPC信息</mark> 中获取<br>的vSwitch ID。                                                             | vsw-bp1gbjhj53hdjdkg****  |  |
| (可选)跨可用区部署 | 若实例的规格类型为专业版,您可<br>以选择是否跨可用区部署。跨可用<br>区部署具备较强的容灾能力,可以<br>抵御机房级别的故障。                                         | 是                         |  |
| 主可用区候选集    | 选择交换机后,系统自动填写与交<br>换机一致的可用区。您也可以修改<br>主可用区候选集,选择其他可用区<br>或增加其他可用区候选项。仅当 <b>跨</b><br>可用区部署配置为是时,需要配<br>置该参数。 | 可用区D                      |  |
| 备可用区候选集    | 备可用区建议选择较新的可用区,<br>一般是字母顺序靠后的可用区。主<br>备可用区互不重叠。仅当跨可用区<br>部署配置为是时,需要配置该参<br>数。                               | 可用区H                      |  |
| 强制部署在所选可用区 | 是否需要部署在所选择的可用区候<br>选集。默认选择否。仅当跨可用<br>区部署配置为是时,需要配置该参<br>数。                                                  | 否                         |  |
| 版本         | 您部署的消息队列Kafka版的版<br>本。版本号与开源版本号对应。<br>• 0.10.2<br>• 2.6.2<br>• 2.2.0                                        | 2.2.0                     |  |
| 消息保留时间     | 设置消息保留的时长。以小时为单<br>位。                                                                                       | 72                        |  |

| 参数       | 说明                                                                                         | 示例                                       |
|----------|--------------------------------------------------------------------------------------------|------------------------------------------|
| 最大消息大小   | 设置接收的最大消息的大小,以<br>MB为单位。                                                                   | 1                                        |
| 消费位点保留时间 | 设置消费位点保留时长,以分钟为<br>单位。                                                                     | 10080                                    |
| ACL 功能   | 选择是否需要启用ACL功能。借<br>助消息队列Kafka版ACL功能,您<br>可以按需为SASL用户赋予向消息队<br>列Kafka版收发消息的权限,从而<br>实现权限分割。 | 禁用                                       |
| 自定义用户名密码 | 选择是否需要自定义用户名和密<br>码。选择否则使用系统为每个实例<br>分配的默认用户名和密码。                                          | 否                                        |
| 云盘加密     | 选择是否需要开启实例加密。                                                                              | 启用                                       |
| 云盘密钥 ID  | 同地域的云盘加密的密钥ID,请按<br>照控制台提示配置。当 <b>云盘加密</b> 参<br>数设置为 <b>启用</b> 时,需配置此参数。                   | 0d24xxxx-da7b-4786-b981-<br>9a164dxxxxxx |

实例进入部署中状态。实例部署预计需要10分钟~30分钟。

### 步骤四:查看实例详情

- 1. 在消息队列Kafka版控制台的实例列表页面,单击目标实例名称。
- 2. 在实例详情页面,查看实例的接入点、用户名、密码。
  - i. 在接入点信息区域, 查看实例的接入点。接入点如何选择, 请参见接入点对比。
    - 默认接入点与SASL接入点: VPC网络接入时使用。
    - SSL接入点:公网接入时使用。
  - ii. 在配置信息区域, 查看用户名和密码。

### 步骤五: 配置白名单并测试网络

- 1. 在实例详情页面的接入点信息区域,找到实例的目标接入点,在其操作列,单击编辑白名单。
- 2. 在编辑接入点白名单面板,单击添加白名单 IP,输入需访问消息队列Kafka版的IP地址或地址段,然后单击确定。
- 3. 在本地客户端开启Telnet,执行 telnet 接入点域名端口号,测试是否可以连接消息队列Kafka版。

Telnet响应成功,说明网络连接正常。

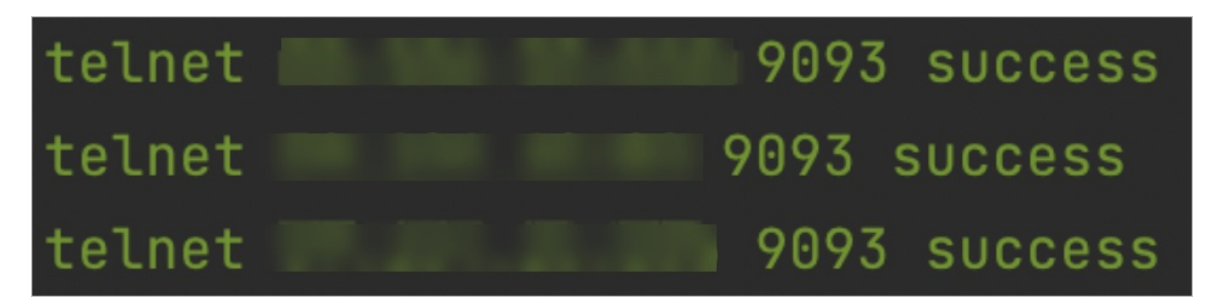

如果实例运行还存在异常,请使用自检工具进行自检。具体操作,请参见实例运行健康自检指南。

## 后续步骤

创建资源

# 4.步骤三: 创建资源

在使用消息队列Kafka版进行消息收发之前,您需要先在消息队列Kafka版控制台上创建资源,否则将无法通过鉴权认证及使用相关的管控运维功能。这里的资源概念是指Topic和Group。

# 前提条件

您已根据网络环境购买并部署消息队列Kafka版服务:

- VPC接入
- 公网和VPC接入

### 背景信息

在成功部署消息队列Kafka版服务后,您需要创建Topic和Group。

- Topic: 消息队列Kaf ka版里对消息进行的一级归类,例如可以创建"Topic\_Trade"这一主题用来识别交易类消息。使用消息队列Kaf ka版的第一步就是先为您的应用创建Topic。
- Group: 一类Consumer, 这类Consumer通常接收并消费同一类消息, 且消费逻辑一致。Group和Topic的 关系是N: N, 即同一个Group可以订阅多个Topic, 同一个Topic也可以被多个Group订阅。

### 步骤一: 创建Topic

请按照以下步骤创建Topic:

- 1. 登录消息队列Kafka版控制台。
- 2. 在概览页面的资源分布区域,选择地域。

↓ 注意 Topic需要在应用程序所在的地域(即所部署的ECS的所在地域)进行创建。Topic不能 跨地域使用。例如Topic创建在华北2(北京)这个地域,那么消息生产端和消费端也必须运行在华 北2(北京)的ECS。

- 3. 在实例列表页面,单击目标实例名称。
- 4. 在左侧导航栏,单击Topic 管理。
- 5. 在Topic 管理页面, 单击创建 Topic。
- 6. 在创建 Topic 面板,设置Topic属性,然后单击确定。

| 创建 Topic |                                                                                |                                                                                                    | ×                 |  |
|----------|--------------------------------------------------------------------------------|----------------------------------------------------------------------------------------------------|-------------------|--|
| * 名称     | demo<br>长度限制为 3 ~ 64 ·<br>数字。                                                  | demo<br>长度限制为 3 ~ 64 个字符,只能包含英文、数字、短横线(-)以及下划线(_),且至少包含一个英文或<br>数字                                                                                                    |                   |  |
| * 描述     | demo test                                                                      |                                                                                                    | 9/64              |  |
| * 分区数    | 12<br>建议分区数是 12 的                                                              | )倍数,减少数据倾斜风险,分区数限制 (1~                                                                                                    | 800) , 特殊需求请提交工单。 |  |
| 存储引擎     | 云存储 Local                                                                      | 存储                                                                                                    |                   |  |
| 消息类型     | <ul> <li>〕 底层接入阿里云云盘,具有低时延、高性能、持久性、高可靠等特点,采用分布式3副本机制。</li> <li>普通消息</li> </ul> |                                                                                                    |                   |  |
| 标签       | 默认情况下,保证相同 Key 的消息分布在同一个分区中,且分区内消息按照发送顺序存储。集     群中出现机器宕机时,可能会造成消息乱序。     demo |                                                                                                    |                   |  |
|          |                                                                                |                                                                                                    |                   |  |
| 参数       |                                                                                | 说明                                                                                                    | 示例                |  |
| 名称       |                                                                                | Topic名称。                                                                                                    | demo              |  |
| 描述       |                                                                                | Topic的简单描述。                                                                                                    | demo test         |  |
| 分区数      |                                                                                | Topic的分区数量。                                                                                                    | 12                |  |
| 存储引擎     |                                                                                | Topic消息的存储引擎。<br>消息队列Kafka版支持以下两种存<br>储引擎。<br>• 云存储:底层接入阿里云云<br>盘,具有低时延、高性能、持<br>久性、高可靠等特点,采用分<br>布式3副本机制。实例的规格<br>类型为标准版(高写<br>版)时,存储引擎只能为云存<br>储。<br>• Local存储:使用原生Kafka<br>的ISR复制算法,采用分布式3 | 云存储               |  |

副本机制。

| 参数   | 说明                                                                                                    | 示例   |
|------|----------------------------------------------------------------------------------------------------|------|
|      | Topic消息的类型。<br>• 普通消息:默认情况下,保证<br>相同Key的消息分布在同一个分<br>区中,且分区内消息按照发送<br>顺序存储。集群中出现机器宕<br>机时,可能会造成消息乱序。<br>当存储引擎选择云存储时,默<br>认选择普通消息。                                                                     |      |
| 消息类型 | <ul> <li>分区顺序消息:默认情况下,<br/>保证相同Key的消息分布在同一<br/>个分区中,且分区内消息按照<br/>发送顺序存储。集群中出现机<br/>器宕机时,仍然保证分区内按<br/>照发送顺序存储。但是会出现<br/>部分分区发送消息失败,等到<br/>分区恢复后即可恢复正常。<br/>当存储引擎选择Local存<br/>储时,默认选择分区顺序消息。</li> </ul> | 普通消息 |

| 参数     | 说明                                                                                                    | 示例      |
|--------|----------------------------------------------------------------------------------------------------|---------|
| 日志清理策略 | Topic日志的清理策略。<br>当存储引擎选择Local存储时,<br>需要配置日志清理策略。<br>消息队列Kafka版支持以下两种日<br>志清理策略。<br>• Delete:默认的消息清理策略。在磁盘容量充足的情况<br>下,保留在最长保留时间范围<br>内的消息;在磁盘容量不足时<br>(一般磁盘使用率超过85%视<br>为不足),将提前删除旧消<br>息,以保证服务可用性。<br>• Compact:使用Kafka Log<br>Compaction日志清理策略。<br>Log Compaction清理策略保<br>证相同Key的消息,最新的<br>value值一定会被保留。主要适<br>用于系统宕机后恢复状态,系<br>统重启后重新加载缓存等场<br>景。例如,在使用Kafka<br>Connect或Confluent Schema<br>Registry时,需要使用Kafka<br>Compact Topic存储系统状态<br>信息或配置信息。<br>• 注意 Compact<br>Topic一般只用在某些生态组件中,例如Kafka<br>Connect或Confluent<br>Schema Registry,其他<br>情况的消息收发请勿为<br>Topic设置该属性。具体<br>信息,请参见消息队列<br>Kafka版Demok | Compact |
| 标签     | Topic的标签。                                                                                                    | demo    |

创建完成后,在Topic 管理页面的列表中显示已创建的Topic。

# 步骤二: 创建Group

请按照以下步骤创建Group:

- 1. 登录消息队列Kafka版控制台。
- 2. 在概览页面的资源分布区域,选择地域。
- 3. 在**实例列表**页面,单击目标实例名称。
- 4. 在左侧导航栏,单击Group 管理。
- 5. 在Group 管理页面, 单击创建 Group。

6. 在**创建 Group**面板的**Group ID**文本框输入Group的名称,在描述文本框简要描述Group,并给Group添加标签,单击确定。

创建完成后,在Group 管理页面的列表中显示已创建的Group。

# 后续步骤

根据网络环境使用SDK收发消息:

- 默认接入点收发消息
- SSL接入点PLAIN机制收发消息

# 5.步骤四:使用SDK收发消息 5.1. 默认接入点收发消息

本文以Java SDK为例介绍如何在VPC环境下使用SDK接入消息队列Kafka版的默认接入点并收发消息。

# 前提条件

- 步骤三: 创建资源
- 安装1.8或以上版本JDK
- 安装2.5或以上版本Maven

# 安装Java依赖库

1. 在pom.xml中添加以下依赖。

```
<dependency>
    <groupId>org.apache.kafka</groupId>
        <artifactId>kafka-clients</artifactId>
        <version>2.4.0</version>
</dependency>
<dependency>
        <groupId>org.slf4j</groupId>
        <artifactId>slf4j-log4j12</artifactId>
        <version>1.7.6</version>
</dependency>
</dependency>
</dependency>
</dependency>
</dependency>
</dependency>
</dependency>
</dependency>
</dependency>
</dependency>
</dependency>
</dependency>
</dependency>
</dependency>
</dependency>
</dependency>
</dependency>
</dependency>
</dependency>
</dependency>
</dependency>
</dependency>
</dependency>
</dependency>
</dependency>
</dependency>
</dependency>
</dependency>
</dependency>
</dependency>
</dependency>
</dependency>
</dependency>
</dependency>
</dependency>
</dependency>
</dependency>
</dependency>
</dependency>
</dependency>
</dependency>
</dependency>
</dependency>
</dependency>
</dependency>
</dependency>
</dependency>
</dependency>
</dependency>
</dependency>
</dependency>
</dependency>
</dependency>
</dependency>
</dependency>
</dependency>
</dependency>
</dependency>
</dependency>
</dependency>
</dependency>
</dependency>
</dependency>
</dependency>
</dependency>
</dependency>
</dependency>
</dependency>
</dependency>
</dependency>
</dependency>
</dependency>
</dependency>
</dependency>
</dependency>
</dependency>
</dependency>
</dependency>
</dependency>
</dependency>
</dependency>
</dependency>
</dependency>
</dependency>
</dependency>
</dependency>
</dependency>
</dependency>
</dependency>
</dependency>
</dependency>
</dependency>
</dependency>
</dependency>
</dependency>
</dependency>
</dependency>
</dependency>
</dependency>
</dependency>
</dependency>
</dependency>
</dependency>
</dependency>
</dependency>
</dependency>
</dependency>
</dependency>
</dependency>
</dependency>
</dependency>
</dependency>
</dependency>
</dependency>
</dependency>
</dependency>
</dependency>
</dependency>
</dependency>
</dependency>
</dependency>
</dependency>
</dependency>
</dependency>
</dependency>
</dependency>
```

⑦ 说明 建议您保持服务端和客户端版本一致,即保持客户端库版本和消息队列Kafka版实例的 大版本一致。您可以在消息队列Kafka版控制台的实例详情页面获取消息队列Kafka版实例的大版 本。

# 多语言SDK

其他语言SDK请参见SDK概述。

# 5.2. SSL接入点PLAIN机制收发消息

本文以Java SDK为例介绍如何在公网环境下使用SDK接入消息队列Kafka版的SSL接入点并使用PLAIN机制收发消息。

## 前提条件

- 步骤三: 创建资源
- 安装1.8或以上版本JDK
- 安装2.5或以上版本Maven

## 安装Java依赖库

1. 在pom.xml中添加以下依赖。

```
<dependency>

<groupId>org.apache.kafka</groupId>

<artifactId>kafka-clients</artifactId>

<version>2.4.0</version>

</dependency>

<dependency>

<groupId>org.slf4j</groupId>

<artifactId>slf4j-log4j12</artifactId>

<version>1.7.6</version>

</dependency>
```

⑦ 说明 建议您保持服务端和客户端版本一致,即保持客户端库版本和消息队列Kafka版实例的 大版本一致。您可以在消息队列Kafka版控制台的**实例详情**页面获取消息队列Kafka版实例的大版 本。

# 准备配置

### 1. 创建Log4j配置文件log4j.properties。

```
# Licensed to the Apache Software Foundation (ASF) under one or more
# contributor license agreements. See the NOTICE file distributed with
# this work for additional information regarding copyright ownership.
# The ASF licenses this file to You under the Apache License, Version 2.0
# (the "License"); you may not use this file except in compliance with
# the License. You may obtain a copy of the License at
#
#
    http://www.apache.org/licenses/LICENSE-2.0
# Unless required by applicable law or agreed to in writing, software
# distributed under the License is distributed on an "AS IS" BASIS,
# WITHOUT WARRANTIES OR CONDITIONS OF ANY KIND, either express or implied.
# See the License for the specific language governing permissions and
# limitations under the License.
log4j.rootLogger=INFO, STDOUT
log4j.appender.STDOUT=org.apache.log4j.ConsoleAppender
log4j.appender.STDOUT.layout=org.apache.log4j.PatternLayout
log4j.appender.STDOUT.layout.ConversionPattern=[%d] %p %m (%c)%n
```

### 2. 下载SSL根证书。

#### 3. 创建JAAS配置文件 kaf ka\_client\_jaas.conf。

```
KafkaClient {
    org.apache.kafka.common.security.plain.PlainLoginModule required
    username="xxxx"
    password="xxxx";
};
```

? 说明

- 如果实例未开启ACL,您可以在消息队列Kafka版控制台的实例详情页面获取默认用户的用 户名和密码。
- 如果实例已开启ACL,请确保要使用的SASL用户为PLAIN类型且已授权收发消息的权限,详 情请参见SASL用户授权。
- 4. 创建消息队列Kafka版配置文件kafka.properties。

```
##SSL接入点,通过控制台获取。
bootstrap.servers=xxxx
##Topic,通过控制台创建。
topic=xxxx
##Group,通过控制台创建。
group.id=xxxx
##SSL根证书。
ssl.truststore.location=/xxxx/kafka.client.truststore.jks
##JAAS配置文件。
java.security.auth.login.config=/xxxx/kafka client jaas.conf
```

5. 创建配置文件加载程序JavaKafkaConfigurer.java。

```
import java.util.Properties;
public class JavaKafkaConfigurer {
   private static Properties properties;
   public static void configureSasl() {
       //如果用-D或者其它方式设置过,这里不再设置。
       if (null == System.getProperty("java.security.auth.login.config")) {
           //请注意将xxx修改为自己的路径。
           //这个路径必须是一个文件系统可读的路径,不能被打包到JAR中。
           System.setProperty("java.security.auth.login.config", getKafkaProperties().
getProperty("java.security.auth.login.config"));
       }
   }
   public synchronized static Properties getKafkaProperties() {
       if (null != properties) {
          return properties;
       }
       //获取配置文件kafka.properties的内容。
       Properties kafkaProperties = new Properties();
       try {
           kafkaProperties.load(KafkaProducerDemo.class.getClassLoader().getResourceAs
Stream("kafka.properties"));
       } catch (Exception e) {
           //没加载到文件,程序要考虑退出。
           e.printStackTrace();
       }
       properties = kafkaProperties;
       return kafkaProperties;
   }
}
```

# 发送消息

#### 1. 创建发送消息程序KafkaProducerDemo.java。

```
import java.util.ArrayList;
import java.util.List;
import java.util.Properties;
import java.util.concurrent.Future;
import org.apache.kafka.clients.CommonClientConfigs;
import org.apache.kafka.clients.producer.KafkaProducer;
import org.apache.kafka.clients.producer.ProducerConfig;
import org.apache.kafka.clients.producer.ProducerRecord;
import org.apache.kafka.clients.producer.RecordMetadata;
import org.apache.kafka.common.config.SaslConfigs;
import org.apache.kafka.common.config.SslConfigs;
public class KafkaProducerDemo {
   public static void main(String args[]) {
       //设置JAAS配置文件的路径。
       JavaKafkaConfigurer.configureSasl();
       //加载kafka.properties。
       Properties kafkaProperties = JavaKafkaConfigurer.getKafkaProperties();
       Properties props = new Properties();
       //设置接入点,请通过控制台获取对应Topic的接入点。
       props.put(ProducerConfig.BOOTSTRAP SERVERS CONFIG, kafkaProperties.getProperty(
"bootstrap.servers"));
       //设置SSL根证书的路径,请记得将XXX修改为自己的路径。
       //与sasl路径类似,该文件也不能被打包到jar中。
       props.put(SslConfigs.SSL TRUSTSTORE LOCATION CONFIG, kafkaProperties.getPropert
y("ssl.truststore.location"));
       //根证书store的密码,保持不变。
       props.put(SslConfigs.SSL TRUSTSTORE PASSWORD CONFIG, "KafkaOnsClient");
       //接入协议,目前支持使用SASL SSL协议接入。
       props.put(CommonClientConfigs.SECURITY PROTOCOL CONFIG, "SASL SSL");
       //SASL鉴权方式,保持不变。
       props.put(SaslConfigs.SASL MECHANISM, "PLAIN");
       //消息队列Kafka版消息的序列化方式。
       props.put(ProducerConfig.KEY SERIALIZER CLASS CONFIG, "org.apache.kafka.common.
serialization.StringSerializer");
       props.put(ProducerConfig.VALUE SERIALIZER CLASS CONFIG, "org.apache.kafka.commo
n.serialization.StringSerializer");
       //请求的最长等待时间。
       props.put(ProducerConfig.MAX BLOCK MS CONFIG, 30 * 1000);
       //设置客户端内部重试次数。
       props.put(ProducerConfig.RETRIES CONFIG, 5);
       //设置客户端内部重试间隔。
       props.put(ProducerConfig.RETRY BACKOFF MS CONFIG, 3000);
       //Hostname校验改成空。
       props.put(SslConfigs.SSL ENDPOINT IDENTIFICATION ALGORITHM CONFIG, "");
       //构造Producer对象,注意,该对象是线程安全的,一般来说,一个进程内一个Producer对象即可。
       //如果想提高性能,可以多构造几个对象,但不要太多,最好不要超过5个。
       KafkaProducer<String, String> producer = new KafkaProducer<String, String> (prop
s);
       //构造一个消息队列Kafka版消息。
       String topic = kafkaProperties.getProperty("topic"); //消息所属的Topic, 请在控制台
申请之后,填写在这里。
       String value = "this is the message's value"; //消息的内容。
```

```
try {
           //批量获取 futures 可以加快速度,但注意,批量不要太大。
           List<Future<RecordMetadata>> futures = new ArrayList<Future<RecordMetadata>
>(128);
           for (int i =0; i < 100; i++) {
               //发送消息,并获得一个Future对象。
               ProducerRecord<String, String> kafkaMessage = new ProducerRecord<Strin</pre>
g, String>(topic, value + ": " + i);
               Future<RecordMetadata> metadataFuture = producer.send(kafkaMessage);
               futures.add(metadataFuture);
           }
           producer.flush();
           for (Future<RecordMetadata> future: futures) {
               //同步获得Future对象的结果。
               try {
                   RecordMetadata recordMetadata = future.get();
                   System.out.println("Produce ok:" + recordMetadata.toString());
               } catch (Throwable t) {
                   t.printStackTrace();
               }
           }
       } catch (Exception e) {
           //客户端内部重试之后,仍然发送失败,业务要应对此类错误。
           System.out.println("error occurred");
           e.printStackTrace();
       }
   }
}
```

2. 编译并运行KafkaProducerDemo.java发送消息。

### 订阅消息

- 1. 选择以下任意一种方式订阅消息。
  - 单Consumer订阅消息。
    - a. 创建单Consumer订阅消息程序KafkaConsumerDemo.java。

```
import java.util.ArrayList;
import java.util.List;
import java.util.Properties;
import org.apache.kafka.clients.CommonClientConfigs;
import org.apache.kafka.clients.consumer.ConsumerConfig;
import org.apache.kafka.clients.consumer.ConsumerRecord;
import org.apache.kafka.clients.consumer.ConsumerRecords;
import org.apache.kafka.clients.consumer.KafkaConsumer;
import org.apache.kafka.clients.producer.ProducerConfig;
import org.apache.kafka.common.config.SaslConfigs;
import org.apache.kafka.common.config.SslConfigs;
public class KafkaConsumerDemo {
   public static void main(String args[]) {
        //设置JAAS配置文件的路径。
       JavaKafkaConfigurer.configureSasl();
       //加载kafka.properties。
       Properties kafkaProperties = JavaKafkaConfigurer.getKafkaProperties();
        Properties props = new Properties().
```

TTONETCTES NTONS - HEW TTONETCTES () //设置接入点,请通过控制台获取对应Topic的接入点。 props.put(ProducerConfig.BOOTSTRAP SERVERS CONFIG, kafkaProperties.getPro perty("bootstrap.servers")); //设置SSL根证书的路径,请记得将XXX修改为自己的路径。 //与SASL路径类似,该文件也不能被打包到jar中。 props.put(SslConfigs.SSL TRUSTSTORE LOCATION CONFIG, kafkaProperties.getP roperty("ssl.truststore.location")); //根证书存储的密码,保持不变。 props.put(SslConfigs.SSL TRUSTSTORE PASSWORD CONFIG, "KafkaOnsClient"); //接入协议,目前支持使用SASL SSL协议接入。 props.put(CommonClientConfigs.SECURITY PROTOCOL CONFIG, "SASL SSL"); //SASL鉴权方式,保持不变。 props.put(SaslConfigs.SASL MECHANISM, "PLAIN"); //两次Poll之间的最大允许间隔。 //消费者超过该值没有返回心跳,服务端判断消费者处于非存活状态,服务端将消费者从Group 移除并触发Rebalance,默认30s。 props.put (ConsumerConfig.SESSION TIMEOUT MS CONFIG, 30000); //设置单次拉取的量,走公网访问时,该参数会有较大影响。 props.put (ConsumerConfig.MAX PARTITION FETCH BYTES CONFIG, 32000); props.put(ConsumerConfig.FETCH MAX BYTES CONFIG, 32000); //每次Poll的最大数量。 //注意该值不要改得太大,如果Poll太多数据,而不能在下次Poll之前消费完,则会触发一次 负载均衡,产牛卡顿。 props.put (ConsumerConfig.MAX POLL RECORDS CONFIG, 30); //消息的反序列化方式。 props.put (ConsumerConfig.KEY DESERIALIZER CLASS CONFIG, "org.apache.kafka .common.serialization.StringDeserializer"); props.put(ConsumerConfig.VALUE DESERIALIZER CLASS CONFIG, "org.apache.kaf ka.common.serialization.StringDeserializer"); //当前消费实例所属的消费组,请在控制台申请之后填写。 //属于同一个组的消费实例,会负载消费消息。 props.put(ConsumerConfig.GROUP ID CONFIG, kafkaProperties.getProperty("gr oup.id")); //Hostname校验改成空。 props.put(SslConfigs.SSL ENDPOINT IDENTIFICATION ALGORITHM CONFIG, ""); //构造消费对象,也即生成一个消费实例。 KafkaConsumer<String, String> consumer = new org.apache.kafka.clients.con sumer.KafkaConsumer<String, String>(props); //设置消费组订阅的Topic,可以订阅多个。 //如果GROUP ID CONFIG是一样,则订阅的Topic也建议设置成一样。 List<String> subscribedTopics = new ArrayList<String>(); //如果需要订阅多个Topic,则在这里加进去即可。 //每个Topic需要先在控制台进行创建。 subscribedTopics.add(kafkaProperties.getProperty("topic")); consumer.subscribe(subscribedTopics); //循环消费消息。 while (true) { try { ConsumerRecords<String, String> records = consumer.poll(1000); //必须在下次Poll之前消费完这些数据,且总耗时不得超过SESSION TIMEOUT MS CONFIG //建议开一个单独的线程池来消费消息,然后异步返回结果。 for (ConsumerRecord<String, String> record : records) {

System.out.println(String.format("Consume partition:%d offset

b. 编译并运行KafkaConsumerDemo.java消费消息。

◦ 多Consumer订阅消息。

```
a. 创建多Consumer订阅消息程序KafkaMultiConsumerDemo.java。
```

```
import java.util.ArrayList;
import java.util.List;
import java.util.Properties;
import java.util.concurrent.atomic.AtomicBoolean;
import org.apache.kafka.clients.CommonClientConfigs;
import org.apache.kafka.clients.consumer.ConsumerConfig;
import org.apache.kafka.clients.consumer.ConsumerRecord;
import org.apache.kafka.clients.consumer.ConsumerRecords;
import org.apache.kafka.clients.consumer.KafkaConsumer;
import org.apache.kafka.clients.producer.ProducerConfig;
import org.apache.kafka.common.config.SaslConfigs;
import org.apache.kafka.common.config.SslConfigs;
import org.apache.kafka.common.errors.WakeupException;
/**
 * 本教程演示如何在一个进程内开启多个Consumer同时消费Topic。
 * 注意全局Consumer数量不要超过订阅的Topic总分区数。
public class KafkaMultiConsumerDemo {
   public static void main(String args[]) throws InterruptedException {
       //设置JAAS配置文件的路径。
       JavaKafkaConfigurer.configureSasl();
       //加载kafka.properties。
       Properties kafkaProperties = JavaKafkaConfigurer.getKafkaProperties();
       Properties props = new Properties();
       //设置接入点,请通过控制台获取对应Topic的接入点。
       props.put(ProducerConfig.BOOTSTRAP SERVERS CONFIG, kafkaProperties.getPro
perty("bootstrap.servers"));
       //设置SSL根证书的路径,请记得将XXX修改为自己的路径。
       //与SASL路径类似,该文件也不能被打包到JAR中。
       props.put(SslConfigs.SSL TRUSTSTORE LOCATION CONFIG, kafkaProperties.getP
roperty("ssl.truststore.location"));
       //根证书存储的密码,保持不变。
       props.put(SslConfigs.SSL TRUSTSTORE PASSWORD CONFIG, "KafkaOnsClient");
       //接入协议,目前支持使用SASL SSL协议接入。
       props.put(CommonClientConfigs.SECURITY_PROTOCOL_CONFIG, "SASL_SSL");
       //SASL鉴权方式,保持不变。
```

```
props.puc(bastcontrys.bast_rechantor, reath ),
       //两次Poll之间的最大允许间隔。
       //消费者超过该值没有返回心跳,服务端判断消费者处于非存活状态,服务端将消费者从Group
移除并触发Rebalance,默认30s。
       props.put (ConsumerConfig.SESSION TIMEOUT MS CONFIG, 30000);
       //每次Poll的最大数量。
       //注意该值不要改得太大,如果Poll太多数据,而不能在下次Poll之前消费完,则会触发一次
负载均衡,产生卡顿。
       props.put (ConsumerConfig.MAX POLL RECORDS CONFIG, 30);
       //消息的反序列化方式。
       props.put (ConsumerConfig.KEY DESERIALIZER CLASS CONFIG, "org.apache.kafka
.common.serialization.StringDeserializer");
       props.put (ConsumerConfig.VALUE DESERIALIZER CLASS CONFIG, "org.apache.kaf
ka.common.serialization.StringDeserializer");
       //当前消费实例所属的消费组,请在控制台申请之后填写。
       //属于同一个组的消费实例,会负载消费消息。
       props.put(ConsumerConfig.GROUP ID CONFIG, kafkaProperties.getProperty("gr
oup.id"));
       //构造消费对象,也即生成一个消费实例。
       //Hostname校验改成空。
       props.put(SslConfigs.SSL ENDPOINT IDENTIFICATION ALGORITHM CONFIG, "");
       int consumerNum = 2;
       Thread[] consumerThreads = new Thread[consumerNum];
       for (int i = 0; i < consumerNum; i++) {</pre>
           KafkaConsumer<String, String> consumer = new KafkaConsumer<String, St
ring>(props);
          List<String> subscribedTopics = new ArrayList<String>();
           subscribedTopics.add(kafkaProperties.getProperty("topic"));
           consumer.subscribe(subscribedTopics);
           KafkaConsumerRunner kafkaConsumerRunner = new KafkaConsumerRunner(con
sumer);
           consumerThreads[i] = new Thread(kafkaConsumerRunner);
       }
       for (int i = 0; i < consumerNum; i++) {</pre>
          consumerThreads[i].start();
       }
       for (int i = 0; i < consumerNum; i++) {</pre>
          consumerThreads[i].join();
   1
   static class KafkaConsumerRunner implements Runnable {
       private final AtomicBoolean closed = new AtomicBoolean(false);
       private final KafkaConsumer consumer;
       KafkaConsumerRunner(KafkaConsumer consumer) {
           this.consumer = consumer;
       }
       @Override
       public void run() {
          try {
              while (!closed.get()) {
                  try {
                      ConsumerRecords<String, String> records = consumer.poll(1
000);
                      //必须在下次Poll之前消费完这些数据,且总耗时不得超过SESSION TIM
EOUT MS CONFIG.
```

```
for (ConsumerRecord<String, String> record : records) {
                         System.out.println(String.format("Thread:%s Consume p
artition:%d offset:%d", Thread.currentThread().getName(), record.partition(), rec
ord.offset()));
                       }
                   } catch (Exception e) {
                      try {
                          Thread.sleep(1000);
                       } catch (Throwable ignore) {
                       }
                       e.printStackTrace();
                   }
               }
           } catch (WakeupException e) {
               //如果关闭则忽略异常。
               if (!closed.get()) {
                  throw e;
               }
           } finally {
               consumer.close();
           }
        }
        //可以被另一个线程调用的关闭Hook。
       public void shutdown() {
           closed.set(true);
           consumer.wakeup();
       }
   }
}
```

b. 编译并运行KafkaMultiConsumerDemo.java消费消息。

# 多语言SDK

其他语言SDK请参见SDK概述。

# 6.实例运行健康自检指南

当实例运行出现异常时,您可以对实例的健康状态进行自检。本文介绍自检的具体方法。

### 前提条件

- 安装1.8或以上版本JDK
- 下载自检工具 kaf ka-checker.zip并解压
- 创建Topic与Group用于测试消息发送与消费

### 网络连接测试

- 1. 获取接入点。
  - i. 登录消息队列Kafka版控制台。
  - ii. 在概览页面的资源分布区域,选择地域。
  - iii. 在**实例列表**页面,单击目标实例名称。
  - iv. 在**实例详情**页面的接入点信息区域,获取实例的接入点。

| 接入点信息      |        |                |                                                                                                    |               |
|------------|--------|----------------|----------------------------------------------------------------------------------------------------|---------------|
| SDK 中所配置接入 | 点地址。点: | 击这里了解具体使用方式。   |                                                                                                    |               |
| 类型         | 网络     | 协议             | 城名接入点                                                                                                    | 操作            |
| 默认接入点      | VPC    | PLAINTEXT      |                                                                                                    | 查看白名单 编辑白名单   |
| SSL接入点     | 公网     | SASL_SSL       | And a second second sec | 查看白名单 编辑白名单   |
| SASL接入点    | VPC    | SASL_PLAINTEXT |                                                                                                    | 查看白名单   编编白名单 |
|            |        |                |                                                                                                    |               |
| ? 访        | 明      | 不同接入点          | 的差异,请参见接入点对比。                                                                                                    |               |

2. 在自检工具所在路径,运行系统终端执行器,执行 java -jar KafkaChecker.jar telnet -s 接入点 命令,测试是否可以连接消息队列Kafka版。

示例: 客户端通过专有网络VPC默认接入点接入消息队列Kafka版,执行 java -jar KafkaChecker. jar telnet -s alikafka-pre-cn-zv\*\*\*\*\*\*\*-1-vpc.alikafka.aliyuncs.com:9092,alikafka-pre -cn-zv\*\*\*\*\*\*\*\*-2-vpc.alikafka.aliyuncs.com:9092,alikafka-pre-cn-zv\*\*\*\*\*\*\*\*\*-3-vpc.ali kafka.aliyuncs.com:9092 。

提示如下类似信息,说明网络连接正常。

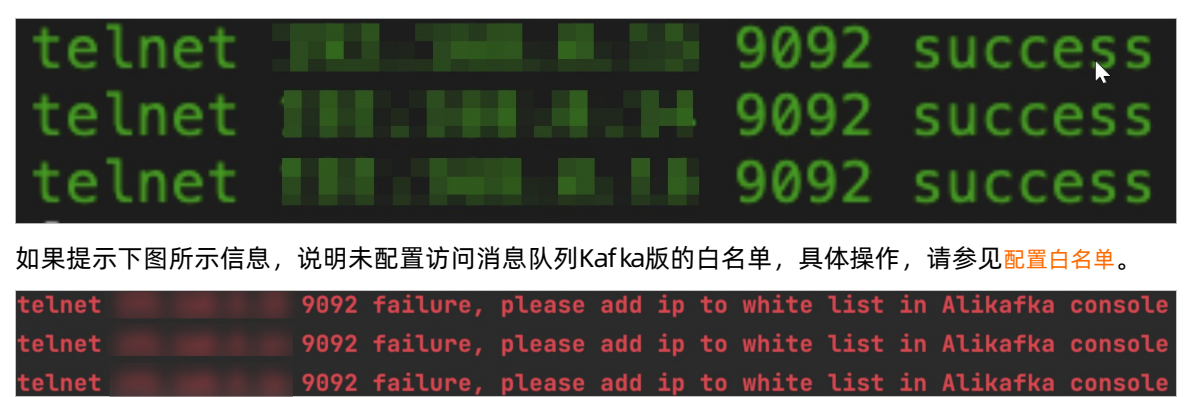

发送消息测试

⑦ 说明 发送消息将会产生真实的测试数据,请您创建Topic专门用于自检测试,避免影响正常业务数据。

- 1. 根据网络接入方式,执行命令,发送消息。
  - 通过专有网络VPC默认接入点9092端口接入: java -jar KafkaChecker.jar send -s 接入点域名:9
     092 --topic Topic名称

示例: java -jar KafkaChecker.jar send -s alikafka-pre-cn-zv\*\*\*\*\*\*\*\*-1-vpc.alikafka. aliyuncs.com:9092 --topic test

◎ 通过公网SSL接入点9093端口接入,SASL支持PLAIN机制或SCRAM-SHA-256机制校验身份,请您根据 实际使用的身份校验机制执行对应的发送消息命令:

⑦ 说明 公网环境,实例的默认SASL用户使用PLIAN机制进行身份校验。创建SASL用户进行更 细致的权限控制,您可以配置身份校验机制为PLAIN或SCRAM-SHA-256。具体操作,请参见SASL 用户授权。请您根据实际使用的身份校验机制执行对应的发送消息命令。

 PLAIN机制: java -jar KafkaChecker.jar send -sm PLAIN -ss true -u username -psw passw ord -s 接入点域名:9093 --topic Topic名称

示例: java -jar KafkaChecker.jar send -sm PLAIN -ss true -u test -psw test\*\*\*\* -s al ikafka-pre-cn-zv\*\*\*\*\*\*\*\*-1.alikafka.aliyuncs.com:9093 --topic test

 SCRAM-SHA-256机制: java -jar KafkaChecker.jar send -sm SCRAM-SHA-256 -ss true -u u sername -psw password -s 接入点域名:9093 --topic Topic名称

示例: java -jar KafkaChecker.jar send -sm SCRAM-SHA-256 -ss true -u test -psw test\*\* \*\* -s alikafka-pre-cn-zv\*\*\*\*\*\*\*\*-1.alikafka.aliyuncs.com:9093 --topic test

- 通过专有网络VPC SASL接入点9094端口接入,SASL支持PLAIN机制或SCRAM-SHA-256机制校验身份,请您根据实际使用的身份校验机制执行对应的发送消息命令:
  - PLAIN机制: java -jar KafkaChecker.jar send -sm PLAIN -sp true -u username -psw passw ord -s 接入点域名:9094 --topic Topic名称

示例: java -jar KafkaChecker.jar send -sm PLAIN -sp true -u test -psw test\*\*\*\* -s al ikafka-pre-cn-zv\*\*\*\*\*\*\*\*-1-vpc.alikafka.aliyuncs.com:9094 --topic test

 SCRAM-SHA-256机制: java -jar KafkaChecker.jar send -sm SCRAM-SHA-256 -sp true -u u sername -psw password -s 接入点域名:9094 --topic Topic名称

示例: java -jar KafkaChecker.jar send -sm SCRAM-SHA-256 -sp true -u test -psw test\*\* \*\* -s alikafka-pre-cn-zv\*\*\*\*\*\*\*\*-1-vpc.alikafka.aliyuncs.com:9094 --topic test

提示如下类似信息,说明消息发送成功。

```
[2021-08-27 11:29:18.838]Produce ok number:0 p:2 offset:21 response:test-2@21 cost:1342 ms
[2021-08-27 11:29:19.252]Produce ok number:1 p:2 offset:22 response:test-2@22 cost:410 ms
[2021-08-27 11:29:19.254]Produce ok number:1 p:6 offset:9 response:test-6@9 cost:412 ms
[2021-08-27 11:29:19.301]Produce ok number:2 p:5 offset:25 response:test-5@25 cost:47 ms
[2021-08-27 11:29:19.302]Produce ok number:2 p:4 offset:20 response:test-4@20 cost:48 ms
[2021-08-27 11:29:19.347]Produce ok number:3 p:1 offset:19 response:test-1@19 cost:45 ms
[2021-08-27 11:29:19.348]Produce ok number:3 p:8 offset:17 response:test-8@17 cost:46 ms
```

消费消息测试

- 1. 根据网络接入方式,执行命令,消费消息。
  - 通过专有网络VPC默认接入点9092端口接入: java -jar KafkaChecker.jar pull -s 接入点域名:90
     92 --topic Topic名称 --group Group名称 --partition 0 --offset 0 --count 10

示例: java -jar KafkaChecker.jar pull -s alikafka-pre-cn-zv\*\*\*\*\*\*\*\*-1-vpc.alikafka.a liyuncs.com:9092 --topic test --group test --partition 0 --offset 0 --count 10

◎ 通过公网SSL接入点9093端口接入,SASL支持PLAIN机制或SCRAM-SHA-256机制校验身份,请您根据 实际使用的身份校验机制执行对应的消费消息命令:

⑦ 说明 公网环境,实例的默认SASL用户使用PLIAN机制进行身份校验。创建SASL用户进行更 细致的权限控制,您可以配置身份校验机制为PLAIN或SCRAM-SHA-256。具体操作,请参见SASL 用户授权。请您根据实际使用的身份校验机制执行对应的消费消息命令。

 PLAIN机制: java -jar KafkaChecker.jar pull -sm PLAIN -ss true -u username -psw pass word -s 接入点域名:9093 --topic Topic名称 --group Group名称 --partition 0 --offset 0 --c ount 10

示例: java -jar KafkaChecker.jar pull -sm PLAIN -ss true -u test -psw test\*\*\*\* -s a likafka-pre-cn-zv\*\*\*\*\*\*\*\*-1.alikafka.aliyuncs.com:9093 --topic test --group test --p artition 0 --offset 0 --count 10

 SCRAM-SHA-256机制: java -jar KafkaChecker.jar pull -sm SCRAM-SHA-256 -ss true -u username -psw password -s 接入点域名:9093 --topic Topic名称 --group Group名称 --partitio n 0 --offset 0 --count 10

示例: java -jar KafkaChecker.jar pull -sm SCRAM-SHA-256 -ss true -u test -psw test\* \*\*\* -s alikafka-pre-cn-zv\*\*\*\*\*\*\*\*-1.alikafka.aliyuncs.com:9093 --topic test --group test --partition 0 --offset 0 --count 10

- ◎ 通过专有网络VPC SASL接入点9094端口接入, SASL支持PLAIN机制或SCRAM-SHA-256机制校验身份,请您根据实际使用的身份校验机制执行对应的消费消息命令:
  - PLAIN机制: java -jar KafkaChecker.jar pull -sm PLAIN -sp true -u username -psw pass word -s 接入点域名:9094 --topic Topic名称 --group Group名称 --partition 0 --offset 0 --c ount 10

示例: java -jar KafkaChecker.jar pull -sm PLAIN -sp true -u test -psw test\*\*\*\* -s a likafka-pre-cn-zv\*\*\*\*\*\*\*\*-1-vpc.alikafka.aliyuncs.com:9094 --topic test --group test --partition 0 --offset 0 --count 10

 SCRAM-SHA-256机制: java -jar KafkaChecker.jar pull -sm SCRAM-SHA-256 -sp true -u username -psw password -s 接入点域名:9094 --topic Topic名称 --group Group名称 --partitio n 0 --offset 0 --count 10

示例: java -jar KafkaChecker.jar pull -sm SCRAM-SHA-256 -sp true -u test -psw test\*
\*\*\* -s alikafka-pre-cn-zv\*\*\*\*\*\*\*\*-1-vpc.alikafka.aliyuncs.com:9094 --topic test --gr
oup test --partition 0 --offset 0 --count 10

#### 提示如下类似信息,说明消费成功。

[2021-08-27 11:32:37.917]Pull Succ topic:test partition:0 offset:0 key:demo value: time:2021-08-10 15:08:10.629 cha:1455867288 [2021-08-27 11:32:37.918]Pull Succ topic:test partition:0 offset:1 key:demo value: time:2021-08-10 15:16:08.386 cha:1455389532 [2021-08-27 11:32:37.918]Pull Succ topic:test partition:0 offset:2 key:demo value: time:2021-08-10 15:16:50.374 cha:1455347544 [2021-08-27 11:32:37.918]Pull Succ topic:test partition:0 offset:3 key:null value: time:2021-08-18 21:08:23.532 cha:743054386 [2021-08-27 11:32:37.918]Pull Succ topic:test partition:0 offset:4 key:null value: time:2021-08-18 21:08:23.778 cha:743054140 [2021-08-27 11:32:37.918]Pull Succ topic:test partition:0 offset:5 key:null value: time:2021-08-18 21:08:23.892 cha:7430544026 [2021-08-27 11:32:37.918]Pull Succ topic:test partition:0 offset:5 key:null value: time:2021-08-18 21:08:24.352 cha:743053566 [2021-08-27 11:32:37.918]Pull Succ topic:test partition:0 offset:7 key:null value: time:2021-08-18 21:08:24.452 cha:743053566

# Demo验证

如果以上步骤测试都正常,请使用Demo进行发送消息和消费消息测试,以排除您的客户端代码存在问题。 请您根据需要下载相应的开发语言代码包,具体信息,请参见SDK概述。